### Login Screen

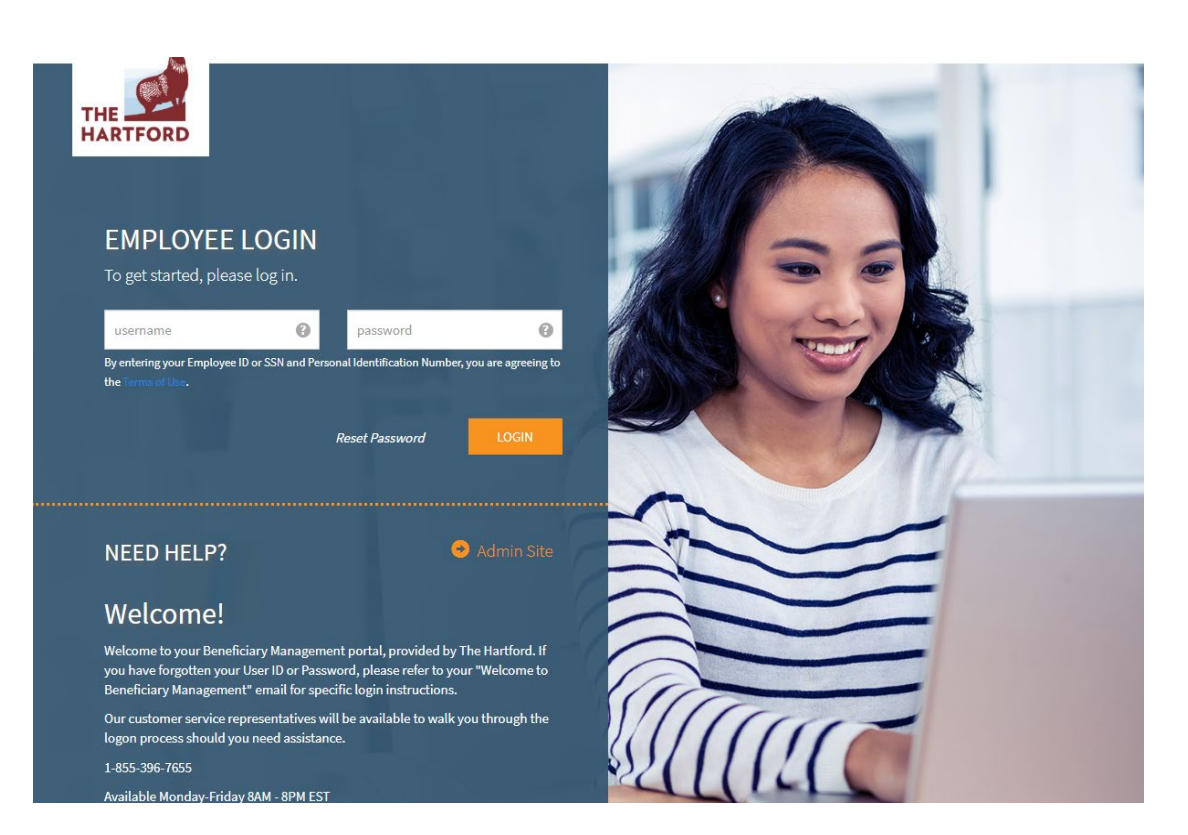

Simply go to the BenSelect application website address: https://enroll.thehartford atwork.com/PEBCBene to add, change or remove existing beneficiaries.

Enter your user ID (your initials (lowercase) & last 4 of SSN) and password (your initials (lowercase) & DOB (MMDDYYYY) and click 'Log In' to start the process.

### Welcome Screen

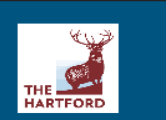

### Welcome Gloria

Since you already have coverage in force, we are in need of gathering your beneficiary data. Please click on **"Change my beneficiary"** on the blue box in the upper right corner of the screen to enter your beneficiary information.

Here is a summary of your current benefits:

| Plan                     | Benefit          |
|--------------------------|------------------|
| Basic Life & AD&D        | \$50,000         |
| Supplemental Life        | \$50,000         |
| Supplemental AD&D        | \$50,000         |
| Supplemental Spouse Life | \$50,000         |
| Supplemental Child Life  | \$10,000         |
| Critical Illness         | Family           |
| Accident                 | Family           |
| Group Hospital Indemnity | Emp + Child(ren) |

This is the welcome page. You can confirm your coverage amounts and premium costs for coverages here.

### What would you like to do?

- Change my beneficiary
- Find a document or form
- Change my Password

# Select the Plan to update or add a Beneficiary

| lome   | You & Your Family 🔫 | YOUR BENEFITS 👻 | Sign & Submi    |
|--------|---------------------|-----------------|-----------------|
| 10111a | roa a roar ranny    | 10 on Benerno   | 0.2.1.0.0000111 |

### Select Plans

Back

Please select the plan(s) in which you want to change the beneficiary, then press Next.

| Plan                       | Beneficuary |              |         |       |         |         |  |  |
|----------------------------|-------------|--------------|---------|-------|---------|---------|--|--|
| Basic Life                 | Name        | Relationship | Address | Phone | Percent | Туре    |  |  |
|                            | Spouse Test | Spouse       |         |       | 100.00  | Primary |  |  |
|                            | Name        | Relationship | Address | Phone | Percent | Туре    |  |  |
| Basic AD&D                 | Spouse Test | Spouse       |         |       | 100.00  | Primary |  |  |
|                            | Name        | Relationship | Address | Phone | Percent | Туре    |  |  |
| Supplemental Life          | Spouse Test | Spouse       |         |       | 100.00  | Primary |  |  |
|                            | Name        | Relationship | Address | Phone | Percent | Туре    |  |  |
| Standalone AU&U - Employee | Spouse Test | Spouse       |         |       | 100.00  | Primary |  |  |

You can review existing Beneficiaries and update, add or delete by checking the Plan.

Next

### **Updating Beneficiaries**

### Beneficiary: Basic Life & AD&D

#### Choose Beneficiaries

A beneficiary is a person, trust, or organization to whom benefits will be paid. A contingent beneficiary will receive benefits if your primary beneficiary is no longer living at the time of your death.

- . Place a checkmark next to each desired primary and contingent beneficiary. The percentage allocations will automatically calculate.
- Click Add (Plus sign) if you do not see the desired person or trust in the list. Click the edit pencil to confirm beneficiary information.
- You may change the percentages, as long as they add up to 100%.
- Beneficiaries may not be both primary and contingent at the same time.

Ote: This beneficiary designation(s) will be for the above coverage and apply to this insurance coverage ONLY. If you do not select a beneficiary for the above insurance coverage, a beneficiary designated for other coverages will not be defaulted to here. If no beneficiary is named, or if no beneficiary survives you, The Hartford, may, at their option, pay your insurance benefits for that coverage in accordance with the provisions of the policy.

If you want to add a new beneficiary, use the Plus icon. If you want to edit a beneficiary, use the Pencil icon to edit. If the beneficiary you wish to edit has a grayed-out edit icon, you may go here to edit the data.

| Beneficiary | Relationship | Primary  | Contingent                            | +         |
|-------------|--------------|----------|---------------------------------------|-----------|
| Spouse Test | Spouse       | 50.00%   | 0.00%                                 | <b>/×</b> |
| Child Test  | Child        | ✓ 50.00% | 0.00%                                 | <b>/×</b> |
|             |              |          |                                       |           |
|             |              |          |                                       | Next      |
|             |              |          |                                       |           |
| £ ₽         |              |          | Need Help? Call 1-855-396-7655 (855-E | Z-NROLL)  |

Click the plus sign to add a new beneficiary or the pencil next to the beneficiary name to edit their information.

If no changes are needed, click 'Next'.

## Add, Edit or Remove a Beneficiary

| A beneficiary is a person, trust, or organization to w<br>Place a checkmark next to each dealred prim<br>Click Add (Plus aign) if you do not see the dealred<br>You may change the percentages, as long as<br>Clicking All Using children will clear any child<br>Beneficiaries may not be both primary and o | hom benefits will be paid. A contingent beneficiary will receive benefits if<br>ary and contingent beneficiary. The percentage allocations will automatic<br>ired person or trust in the list.<br>they add up to 100%.<br>Iren already selected.<br>ontingent at the same time. | our primary beneficiary i  | a no longer living at the time of yo | er death.                       | Complete the beneficiaries |
|----------------------------------------------------------------------------------------------------|----------------------------------------------------------------------------------------------------|----------------------------|--------------------------------------|---------------------------------|----------------------------|
| coverages will not be defaulted to here. If no benefithe policy.                                                                                                    | iciary is named, or if no beneficiary survives you, The Hartford, may, at the                                                                                                    | r option, pay your insurar | ice benefits for that coverage in a  | cordance with the provisions of | demographic                |
| Relationship:                                                                                                    | <choose relationship=""></choose>                                                                                                    |                            |                                      |                                 | information here.          |
| Name:                                                                                                    |                                                                                                    |                            |                                      |                                 |                            |
|                                                                                                    | First MI L                                                                                                    | aat                        | Su                                   | floc                            | After entering this data   |
| DOB:                                                                                                    | alalaan 📕                                                                                                    |                            |                                      |                                 | Alter entering this data   |
| SSN:                                                                                                    |                                                                                                    |                            |                                      |                                 |                            |
| Please select your country of citizenship.:                                                                                                    |                                                                                                    |                            |                                      |                                 | the process.               |
| Conduct                                                                                                    | Nale Emple Other                                                                                                    |                            |                                      |                                 |                            |
| Culture.                                                                                                    |                                                                                                    |                            |                                      |                                 |                            |
| Address:                                                                                                    | Same as employee                                                                                                    |                            |                                      |                                 |                            |
|                                                                                                    | Country                                                                                                    |                            |                                      |                                 |                            |
|                                                                                                    | 1 Griffin Rd N                                                                                                    |                            |                                      |                                 |                            |
|                                                                                                    | Street                                                                                                    |                            |                                      |                                 |                            |
|                                                                                                    |                                                                                                    |                            |                                      |                                 |                            |
|                                                                                                    | Street (cont.)                                                                                                    |                            |                                      |                                 |                            |
|                                                                                                    | Windsor<br>City                                                                                                    | State                      | 06095<br>Zip                         |                                 |                            |
| Phonet                                                                                                    |                                                                                                    |                            |                                      |                                 |                            |
|                                                                                                    |                                                                                                    |                            |                                      |                                 |                            |

### Add, Edit or Remove a Beneficiary

### Beneficiary: Supplemental AD&D

#### Choose Beneficiaries

A **beneficiary** is a person, trust, or organization to whom benefits will be paid. A contingent beneficiary will receive benefits if your primary beneficiary is no longer living at the time of your death.

- Place a checkmark next to each desired primary and contingent beneficiary. The percentage allocations will automatically calculate.
- Click Add (Plus sign) if you do not see the desired person or trust in the list. Click the edit pencil to confirm beneficiary information.
- You may change the percentages, as long as they add up to 100%.
- Beneficiaries may not be both primary and contingent at the same time.

Note: This beneficiary designation(s) will be for the above coverage and apply to this insurance coverage ONLY. If you do not select a beneficiary for the above insurance coverage, a beneficiary designated for other coverages will not be defaulted to here. If no beneficiary is named, or if no beneficiary survives you, The Hartford, may, at their option, pay your insurance benefits for that coverage in accordance with the provisions of the policy.

If you want to add a new beneficiary, use the Plus icon. If you want to edit a beneficiary, use the Pencil icon to edit. If the beneficiary you wish to edit has a grayed-out edit icon, you may go here to edit the data.

| Be        | eneficiary | Relationship | F | Primary   | Cont | ingent  | +          |
|-----------|------------|--------------|---|-----------|------|---------|------------|
| Sp        | pouse Test | Spouse       |   | 2 100.00% |      | 0.00%   | <u>/ x</u> |
| <u>Cł</u> | hild Test  | Child        |   | 0.00%     |      | 100.00% | <u>/</u> × |

Once all beneficiaries have been added or modified, you will be returned to the '"Beneficiary" screen.

### Click 'Next'.

T E

Need Help? Call 1-855-396-7655 (855-EZ-N

### Sign and Submit

| our beneficially changes                                              |                        |
|-----------------------------------------------------------------------|------------------------|
| ' you signed in with.                                                 |                        |
| ging the beneficiary information on the specified life and/or disabil | ity plans              |
| Beneficiary change.                                                   | A                      |
| d<br>1                                                                | d" you signed in with. |

#### **Completed Forms**

Following is a list of forms reviewed and/or signed during the enrollment. Click on the form name to view or print. Press *Logout* to exit the website.

| E Terms and Conditions 09/26/2019                |  |
|--------------------------------------------------|--|
| Beneficiary Form 09/26/2019                      |  |
| ■ <u>New Beneficiary Form Testing</u> 09/26/2019 |  |

Return

Need Help? Call 1-855-396-7655 (855-EZ-NROL

T 🖬

You will now see your existing coverages and forms that will need to be signed before completing the process.

Click 'Next' to complete the process.

### Confirmation

#### RG BMS Demo - Ann

#### **Beneficiary Information**

| Name           |                | Date of Birth | Home Phone                 | Work Phone | ] | Address                    |
|----------------|----------------|---------------|----------------------------|------------|---|----------------------------|
| Gloria A. Test |                | 12/16/1964    |                            |            |   | 1 Griffin Rd North         |
| Em ployee ID   | Hire/Elig Date | Gender        | E-mail Address             |            | 1 | Windsor, CT 06095          |
| 3              | 03/21/2005     | F             | ann.siegel@thehartford.com |            | ] |                            |
|                |                |               |                            |            |   |                            |
| Location       |                |               | De partment                |            | 1 | Reason for Completing Form |
| Location       |                |               |                            |            | 1 |                            |

| Gloria A. Test   |                | 12/16/1964 |                            |  |     | 1 Griffin Rd North         |
|------------------|----------------|------------|----------------------------|--|-----|----------------------------|
| Em ployee ID     | Hire/Elig Date | Gender     | E-mail Address             |  |     | Windsor, CT 06095          |
| 3                | 03/21/2005     | F          | ann.siegel@thehartford.com |  |     |                            |
|                  |                |            |                            |  |     |                            |
| Location         |                |            | De partment                |  |     | Reason for Completing Form |
| Location         |                |            | Department                 |  | - [ | Beneficiary change.        |
| Job Class        |                |            | Title                      |  |     |                            |
| Full Time Active |                |            |                            |  |     |                            |

#### BENEFICIARY INFORMATION

| Be ne ficiary Nam e | Relationship | Benefit Plan                   | Beneficiary Type | Percentage (%) |
|---------------------|--------------|--------------------------------|------------------|----------------|
| Spouse Test         | Spouse       | Basic Life & AD&D - \$50000.00 | Primary          | 100.00         |
| Spouse Test         | Spouse       | Supplemental Life - \$50000.00 | Primary          | 100.00         |
| Child Test          | Child        | Supplemental Life - \$50000.00 | Contingent       | 100.00         |
| Spouse Test         | Spouse       | Supplemental AD&D - \$50000.00 | Primary          | 100.00         |
| Child Test          | Child        | Supplemental AD&D - \$50000.00 | Contingent       | 100.00         |
| Spouse Test         | Spouse       | Critical Illness               | Primary          | 100.00         |
| Child Test          | Child        | Critical Illness               | Contingent       | 100.00         |
| Spouse Test         | Spouse       | Accident                       | Primary          | 100.00         |
| Child Test          | Child        | Accident                       | Contingent       | 100.00         |
| Spouse Test         | Spouse       | Group Hospital Indemnity       | Primary          | 100.00         |
| Child Test          | Child        | Group Hospital Indemnity       | Contingent       | 100.00         |
|                     |              |                                |                  |                |

#### **Beneficiary Information Continued**

| Name             |                | Date of Birth | Home Phone                 | Work Phone |  | Address                    |                    |
|------------------|----------------|---------------|----------------------------|------------|--|----------------------------|--------------------|
| Gloria A. Test   |                | 12/16/1964    |                            |            |  |                            | 1 Griffin Rd North |
| Employee ID      | Hire/Elig Date | Gender        | E-mail Address             |            |  | Windsor, CT 06095          |                    |
| 3                | 03/21/2005     | F             | ann.siegel@thehartford.com |            |  |                            |                    |
|                  |                | ·             |                            |            |  |                            |                    |
| Location         |                |               | Department                 |            |  | Reason for Completing Form |                    |
| Location         |                |               | Department                 |            |  | Beneficiary change.        |                    |
| Job Class        |                |               | Title                      |            |  |                            |                    |
| Full Time Active |                |               |                            |            |  |                            |                    |

#### BENEFICIARY INFORMATION Continued

| Beneficiary Name | Relationship | Benefit Plan | Beneficiary Type | Percentage (%) |
|------------------|--------------|--------------|------------------|----------------|
|                  |              |              |                  |                |
|                  |              |              |                  |                |
|                  |              |              |                  |                |
|                  |              |              |                  |                |
|                  |              |              |                  |                |

Applicant Signature

Page 2 of 2

The final step would be to confirm and authorize the changes. The confirmation (page 2 shown) lists all beneficiaries for each coverage.

It is in Adobe format and can be printed for your records.

Click 'Sign Form' to complete the process. Now you can log out of the site.